#### Diário Oficial Poder Executivo – Executivo I-quarta-feira-29 de novembro de 2017-47

#### COORDENADORIA DE GESTÃO DE RECURSOS HUMANOS

#### Portaria CGRH-13, de 28-11-2017

#### Estabelece cronograma para a divulgação da classificação dos inscritos no processo inicial de atribuição de classes e aulas de 2018

A Coordenadora da Coordenadoria de Gestão de Recursos Humanos, considerando a necessidade de estabelecer datas e prazos para a divulgação da classificação dos inscritos, no referido processo, expede a presente Portaria:

<u>Artigo 1</u><sup>o</sup> - A divulgação da classificação dos inscritos estará disponível, exclusivamente no endereço http://portalnet.educacao.sp.gov.br, na seguinte conformidade:

#### I. Titulares de Cargo:

- a) 11-12-2017 divulgação da classificação na WEB, a partir das 10 horas;
- b) 11 a 13-12-2017 prazo para interposição de recursos no endereço eletrônico http://portalnet.educacao.sp.gov.br, até às 18 horas;
- c) 11 a 18-12-2017 deferimento/indeferimento dos recursos no endereço acima pela DE, até às 18 horas;
- d) 08-01-2018 divulgação da Classificação Intermediária, a partir das 14 horas;
- e) 08-01-2018 divulgação da Classificação Artigo 22, a partir das 14 horas;
- f) 08 a 10-01-2018 prazo para interposição de recursos no endereço eletrônico, http://portalnet.educacao.sp.gov.br, até às 18 horas;
- g) 08 a 12-01-2018 deferimento/indeferimento dos recursos no endereço acima pela DE, até às 18 horas;
- h) 16-01-2018 divulgação da Classificação Final pós recursos, a partir das 14 horas.

#### II. Docentes das Categorias "P", "N", "F":

- a) 11-12-2017 divulgação da classificação na WEB, a partir das 10 horas;
- b) 11 a 13-12-2017 prazo para interposição de recursos no endereço eletrônico http://portalnet.educacao.sp.gov.br, até às 18 horas;
- c) 11 a 18-12-2017 deferimento/indeferimento dos recursos no endereço acima pela DE, até às 18 horas;
- d) 08-01-2018 divulgação da Classificação Intermediária, a partir das 14 horas;

e) 08 a 10-01-2018 - prazo para interposição de recursos no endereço eletrônico, http://portalnet.educacao.sp.gov.br, até às 18 horas;

f) 08 a 12-01-2018 - deferimento/indeferimento dos recursos no endereço acima pela DE, até às 18 horas;

g) 16-01-2018 - divulgação da Classificação Final pós recursos, a partir das 14 horas.

III. Docentes Contratados em 2015, 2016, 2017 e candidatos à contratação oriundos do Processo Seletivo Simplificado para Docentes 2017;

a) 11-12-2017 - divulgação da classificação na WEB, a partir das 10 horas;

b) 11 a 13-12-2017 - prazo para interposição de recursos no endereço eletrônico http://portalnet.educacao.sp.gov.br, até às 18 horas;

c) 11 a 18-12-2017 - deferimento/indeferimento dos recursos no endereço acima pela DE, até às 18 horas;

d) 08-01-2018 - divulgação da Classificação Intermediária, a partir das 14 horas;

e) 08 a 10-01-2018 - prazo para interposição de recursos no endereço eletrônico, http://portalnet.educacao.sp.gov.br, até às 18 horas;

f) 08 a 12-01-2018 - deferimento/indeferimento dos recursos no endereço acima pela DE, até às 18 horas;

g) 16-01-2018 - divulgação da Classificação Final pós recursos, a partir das 14 horas.

Artigo 2º - Os docentes e candidatos à contratação, poderão interpor recurso referente à pontuação, habilitação/ qualificação e dados pessoais, devendo

apresentar documentação comprobatória na Diretoria de Ensino.

Parágrafo único - Os recursos solicitados e não fundamentados serão indeferidos pela Diretoria de Ensino.

Artigo 3º - O aluno de último ano inscrito no Processo de Atribuição de Classes/Aulas para o ano letivo de 2018, poderá no período de 02 a 04-01-2017 entregar,

na Diretoria de Ensino de inscrição, documentos comprobatórios de conclusão do Curso, Diploma e/ou Certificado de conclusão, exceto o aluno de último ano

do Curso de Educação Física que somente poderá comprovar a conclusão do Curso mediante Diploma e credenciamento no Conselho Regional de Educação Física - CREF.

<u>Artigo 4º</u> - A Diretoria de Ensino deverá registrar a atualização dos docentes mencionados no artigo 3º, no sistema Portalnet - Contagem de Tempo (para pontuação), Formação Curricular (para habilitação/ qualificação), e Dados Pessoais (para dados pessoais), no período de 02 a 05-01-2018, até às 18:00, para fins de classificação.

<u>Artigo 5º</u> - Esta Portaria entra em vigor na data de sua publicação.

### Diário Oficial Poder Executivo – Executivo I-sexta-feira-01 de dezembro de 2017-57

## COORDENADORIA DE GESTÃO DE RECURSOS HUMANOS

## Portaria CGRH-14, de 30-11-2017

Altera a Portaria CGRH-13, de 28-11-17, publicada no D.O. de 29-11-2017, que estabelece cronograma para a divulgação da

<u>classificação dos inscritos no processo inicial de atribuição de classes e aulas de 2018</u>

A Coordenadora da Coordenadoria de Gestão de Recursos Humanos, considerando a necessidade de estabelecer datas e prazos para a divulgação da classificação dos inscritos, no referido processo, expede a presente Portaria:

Artigo 1º - Passa a vigorar com a seguinte redação, o dispositivo abaixo:

"Artigo 3º - O aluno de último ano inscrito no Processo de Atribuição de Classes/Aulas para o ano letivo de 2018, poderá no período de

02 a 04-01-2018 entregar, na Diretoria de Ensino de inscrição, documentos comprobatórios de conclusão do Curso, Diploma e/ou

Certificado de conclusão, acompanhado do histórico escolar, exceto o aluno de último ano do Curso de Educação Física que somente

poderá comprovar a conclusão do Curso mediante Diploma e credenciamento no Conselho Regional de Educação Física - CREF. O aluno

de Licenciatura Plena em Pedagogia, para atuar no campo de atuação Classe, deverá, obrigatoriamente, apresentar a conclusão do

Curso, Diploma e ou/Certificado de conclusão, acompanhado do histórico escolar."

Artigo 2º - Esta Portaria entra em vigor na data de sua publicação.

# **TUTORIAL DE ACESSO AO SISTEMA PORTALNET**

O ACESSO AO SITE PORTALNET.EDUCACAO.SP.GOV.BR SERÁ NECESSÁRIO PARA QUE TODOS OS

PROFESSORES QUE SE INSCREVERAM PARA O PROCESSO DE ATRIBUIÇÃO DE CLASSES E AULAS 2018

ACOMPANHEM O ANDAMENTO DE SUA INSCRIÇÃO, BEM COMO PROCEDAM ÀS DEMAIS AÇÕES

PERTINENTES A ESTE PROCESSO, COMO SOLICITAÇÃO DE RECURSOS REFERENTES ÀS INSCRIÇÕES

PARA OS CANDIDATOS À CONTRATAÇÃO QUE AINDA NÃO POSSUEM ACESSO AO SITE

**PORTALNET.EDUCACAO.SP.GOV.BR**, SEGUE ABAIXO AS INSTRUÇÕES PARA ACESSÁ-LO:

# 2- ACESSAR O ENDEREÇO SED.EDUCACAO.SP.GOV.BR, E CLICAR COM O BOTÃO ESQUERDO DO MOUSE NA FRASE "OBTENHA SEU ACESSO".

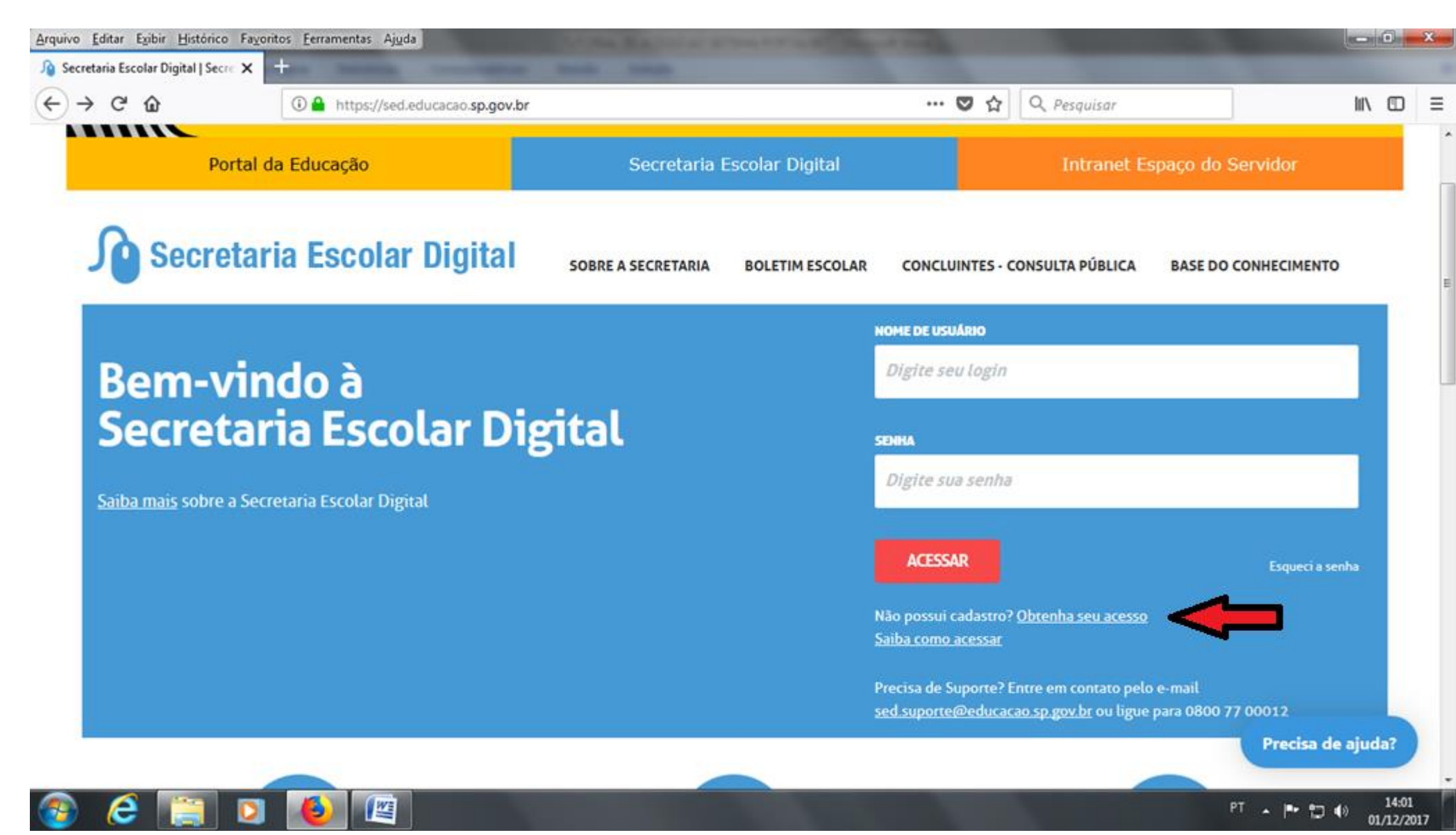

# APARECERÁ A TELA ABAIXO, ONDE O CANDIDATO DEVERÁ PREENCHER OS CAMPOS "CPF" E "DATA DE NASCIMENTO", E CLICAR

# COM O BOTÃO ESQUERDO DO MOUSE NO BOTÃO "ENVIAR":

| <u>Arquivo E</u> ditar E <u>x</u> ibir <u>H</u> istóri | co Fa <u>v</u> oritos <u>F</u> erramentas Aj <u>u</u> da | OTHER DESIGNATION.                 | A DAMA                         |                                |
|--------------------------------------------------------|----------------------------------------------------------|------------------------------------|--------------------------------|--------------------------------|
| 🄏 Secretaria Escolar Digital   Se                      | ecre 🗙 🕂                                                 |                                    |                                |                                |
| (←) → C' @                                             | 🛈 🔒 https://sed.educacao.sp.gov                          | br/obtenha-seu-acesso              | ••• 👽 🏠 🔍 Pesquisar            | \ ⊡ ≡                          |
|                                                        |                                                          |                                    |                                |                                |
| P                                                      | Portal da Educação                                       | Secretaria Escolar Digital         | Intranet E                     | spaço do Servidor              |
|                                                        | 1                                                        |                                    |                                |                                |
| Inicio » Obtenha seu                                   | J ACESSO                                                 |                                    |                                |                                |
| Secr.                                                  | etaria Escolar Digital                                   | SOBRE A SECRETARIA BOLETIM ESCOLAR | CONCLUINTES - CONSULTA PÚBLICA | BASE DO CONHECIMENTO           |
|                                                        | Obter                                                    | nha seu Acesso                     |                                |                                |
|                                                        |                                                          |                                    |                                |                                |
|                                                        | ≠ Campos ob                                              | rigatórios                         |                                |                                |
|                                                        | CPF*                                                     |                                    |                                | E                              |
|                                                        | Digites                                                  | eu CPF                             |                                |                                |
|                                                        |                                                          |                                    |                                |                                |
|                                                        | DATA DE NA                                               | SCIMENTO *                         |                                |                                |
|                                                        | Digites                                                  | ua data de nascimento              |                                |                                |
|                                                        |                                                          |                                    |                                |                                |
|                                                        | ENVIA                                                    | R                                  |                                |                                |
|                                                        |                                                          |                                    |                                | Precisa de ajuda?              |
|                                                        |                                                          |                                    |                                |                                |
| 📀 🤶 🚞                                                  | D 🙋 🖉                                                    |                                    |                                | PT • 🏴 江 🌒 14:11<br>01/12/2017 |

## APÓS DIGITAR O CPF E A DATA DE NASCIMENTO E CLICAR EM "ENVIAR", APARECERÁ A SEGUINTE TELA:

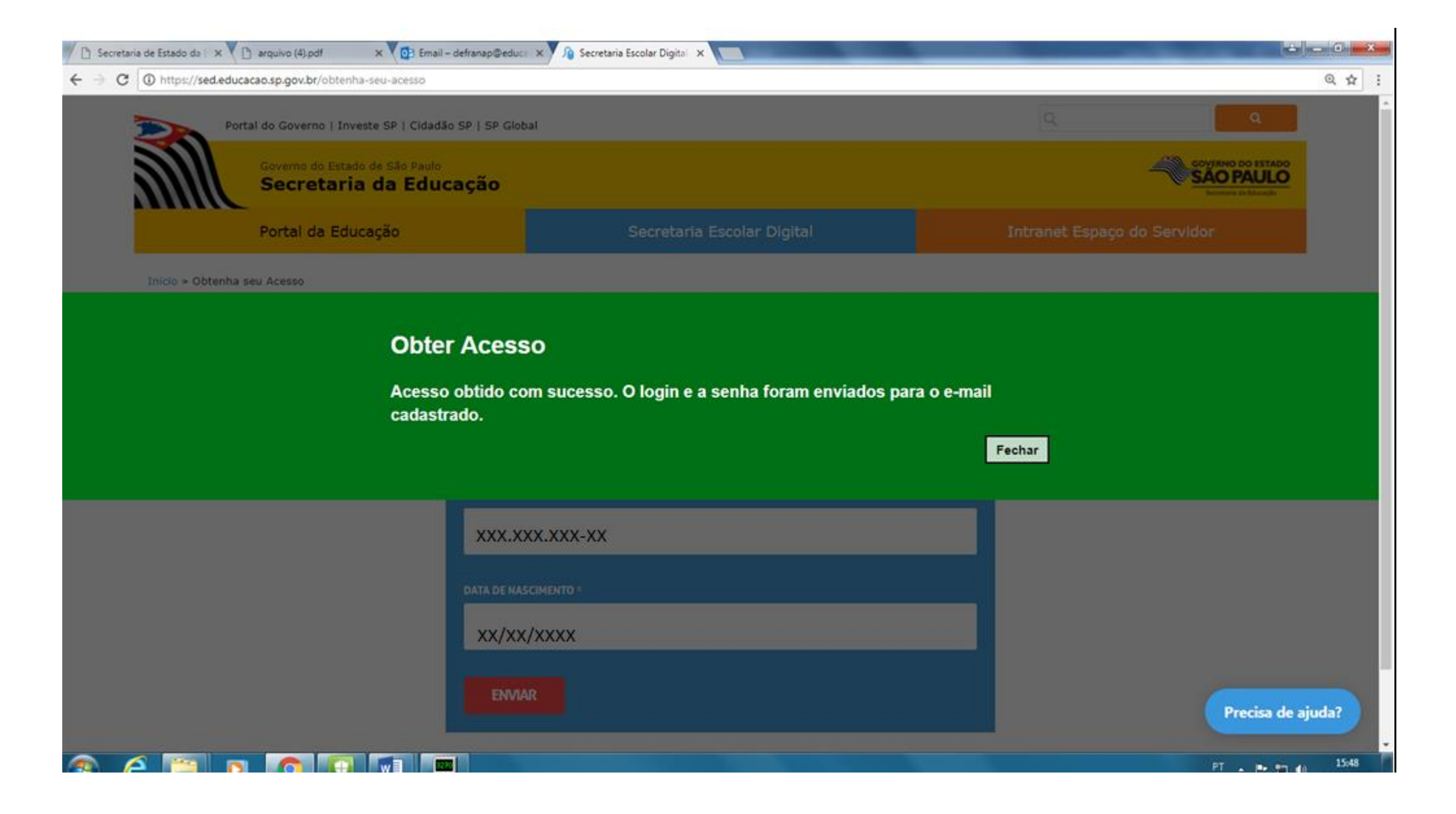

# O CANDIDATO RECEBERÁ UM LOGIN E UMA SENHA, QUE SERÃO ENVIADOS PARA O E-MAIL QUE FOI CADASTRADO NO MOMENTO

## DA INSCRIÇÃO REALIZADA.

## O E-MAIL QUE O CANDIDATO RECEBERÁ É IGUAL AO DA TELA DE EXEMPLO, ABAIXO:

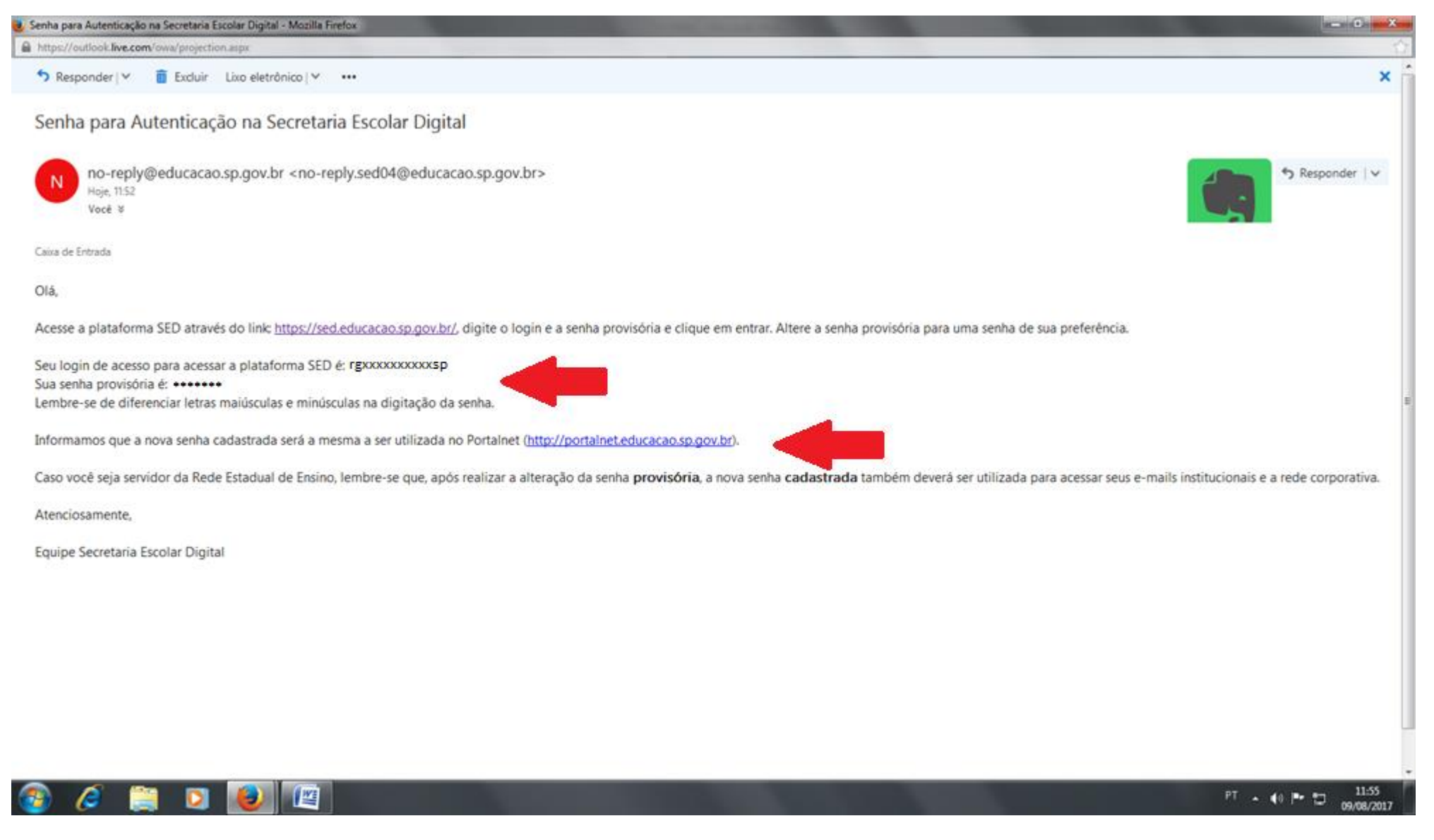

## ESTE LOGIN E SENHA SERÃO USADOS NA PRIMEIRA TELA DO SITE PORTALNET.EDUCACAO.SP.GOV.BR.

# PARA OBTER ACESSO AO SISTEMA, O CANDIDATO DEVERÁ DIGITAR O LOGIN NO CAMPO "USUÁRIO", E A SENHA NO CAMPO

### **"SENHA", CONFORME TELA ABAIXO:**

| Secretaria de Estado da Educação 🗙 🕂        |                              |                               |                                 |                    | – ø ×                                                         |
|---------------------------------------------|------------------------------|-------------------------------|---------------------------------|--------------------|---------------------------------------------------------------|
| ← → C û                                     | portalnet.educacao.sp.gov.br |                               | … ♥ ☆                           | <b>Q</b> Pesquisar | III\ ⊡ ≡                                                      |
| Portal do Governo Cidadão.SP Investe SP Des | staques: V OK                |                               |                                 |                    |                                                               |
|                                             | Gestão Dinân                 | mica da Administração Escolar |                                 |                    |                                                               |
| Autenticação                                |                              |                               |                                 |                    |                                                               |
| Usuário:                                    |                              |                               |                                 |                    |                                                               |
| Senha:                                      | Obt                          | ter Nova Senha                |                                 |                    |                                                               |
| ENTRAR Obter Acesso ao Sistema              |                              |                               |                                 |                    |                                                               |
|                                             |                              | Central de Atendimento        | Dúvidas e Sugestões             |                    |                                                               |
|                                             |                              | Usuário: Perfil: Módulo       | GDAE Versão: 20170821 92036(18) |                    |                                                               |
|                                             |                              |                               |                                 |                    |                                                               |
| = P 🗆 肓 🌀                                   |                              |                               |                                 | ^                  | 도 <sup>(1)</sup> POR 11:49<br>FI (1) PTB2 30/11/2017 <b>전</b> |

APARECERÁ A SEGUINTE TELA, ONDE O CANDIDATO DEVERÁ PREENCHER OS CAMPOS "RG", "DÍGITO DO RG", "U.F. DO RG", "CPF" E "DATA DE NASCIMENTO", E DEPOIS CLICAR COM O BOTÃO ESQUERDO DO MOUSE NO BOTÃO "CONTINUAR":

| 🕒 Secretaria de Estado da 🛛 🗙 🔂 Email - defranaç                        | @educa 🗙 🗸 🕼 Secretaria Escolar Digital 🗙 🗙 M | Secretaria Escolar Digital X                             | ÷ - 6 ×                        |
|-------------------------------------------------------------------------|-----------------------------------------------|----------------------------------------------------------|--------------------------------|
| $\leftarrow$ $\rightarrow$ C $\bigcirc$ portainet.educacao.sp.gov.br/Ob | terAcesso.aspx                                |                                                          | \$ I                           |
| Portal do Governo Cidadão SP Investe SP Destaq                          | ves. • OK                                     |                                                          |                                |
|                                                                         | Gestão Dinâmica da Administraç                | ção Escolar                                              |                                |
|                                                                         |                                               |                                                          |                                |
| Cadastro de Usuário                                                     |                                               |                                                          |                                |
| UF do RG:                                                               | Selecione                                     | Uges to Kus                                              |                                |
| CPF:                                                                    |                                               | Data de Nascimento:                                      |                                |
| Seu login é                                                             |                                               |                                                          |                                |
| Email                                                                   |                                               |                                                          |                                |
| Continuar Voltar                                                        |                                               |                                                          |                                |
| Tenner                                                                  |                                               | Usuário: Perfil: Módulo: 0048 Versão: 20170821 92036(18) |                                |
|                                                                         |                                               |                                                          |                                |
| 🚳 🤅 📋 🛛 🤦                                                               |                                               |                                                          | PT - 🍽 🗂 🌗 16:03<br>01/12/2017 |
|                                                                         |                                               |                                                          |                                |

APARECERÁ A SEGUINTE TELA, ONDE O CANDIDATO DEVERÁ MARCAR COM O BOTÃO ESQUERDO DO MOUSE <mark>SOMENTE</mark> NA OPÇÃO "INSCRIÇÃO PARA ATRIBUIÇÃO DE CLASSES E AULAS", E EM SEGUIDA CLICAR COM O BOTÃO ESQUERDO DO MOUSE NO BOTÃO "GERAR ACESSO":

| <ul> <li>C</li></ul>                          | erAcesso.aspx              |             |                                                                             |                                                                                                    | ÷ |
|-----------------------------------------------|----------------------------|-------------|-----------------------------------------------------------------------------|----------------------------------------------------------------------------------------------------|---|
|                                               |                            |             |                                                                             |                                                                                                    |   |
| ortal de Governo Cadadão SP Investe SP Dessau | 195 · OS                   |             | Prezado usuário, você tá pozsu um locin no Portal GDAE.                     | - <u>o</u>                                                                                                    |   |
| GA LIA-111-LUI                                | Gastão Dinâmica da Admini  | os itens se | ecionados na lista abaixo indicam os sistemas que o seu login já possul ace | esso.                                                                                                    |   |
| DRE                                           | Gestad Ontainica da Admini | 0           | REMOÇÃO                                                                     |                                                                                                    |   |
|                                               |                            |             | PEONOCÍO OM                                                                 |                                                                                                    |   |
| Cadastro de Usuário                           |                            | -           |                                                                             |                                                                                                    |   |
| 80-                                           | xxxxxxxx                   |             | DADOS PESSOAIS                                                              |                                                                                                    |   |
| UF do RO.                                     | SAO PAULO *                | 8           | INSCRIÇÃO PARA ATRIBUIÇÃO DE CLASSES E AULAS                                |                                                                                                    |   |
| CPFr.                                         | XXXXXXXXXXXX               |             | ESTÁGIO PROBATÓRIO QM                                                       | 98                                                                                                    |   |
| and open a                                    |                            | 8           | MERITOCRACIA QSE                                                            |                                                                                                    |   |
|                                               |                            |             | ESTÁGIO PROBATÓRIO QSE/QAE                                                  |                                                                                                    |   |
| ontinuar Voltar                               |                            |             | INTRANET                                                                    |                                                                                                    |   |
| CONT.                                         |                            |             | LICENCA ART 202                                                             | 36(10)                                                                                                    |   |
|                                               |                            |             | INFO CRE                                                                    |                                                                                                    |   |
|                                               |                            |             | PROMOÇÃO QAE                                                                |                                                                                                    |   |
|                                               |                            |             | INSCRIÇÃO PARA CERTIFICAÇÃO                                                 |                                                                                                    |   |
|                                               |                            | 8           | PROGRESSÃO QSE                                                              |                                                                                                    |   |
|                                               |                            |             | AVALIAÇÃO                                                                   |                                                                                                    |   |
|                                               |                            | 0           | PRODESC                                                                     |                                                                                                    |   |
|                                               |                            | 8           | Nava Bánus                                                                  |                                                                                                    |   |
|                                               |                            |             | Gerar Acesso                                                                |                                                                                                    |   |
|                                               |                            | -           |                                                                             | and the second second se |   |

w

0

e

PT - PT 16:07 01/12/2017

# APARECERÁ NA TELA A MENSAGEM ABAIXO, E O CANDIDATO DEVERÁ CLICAR COM O BOTÃO ESQUERDO DO MOUSE NO BOTÃO AZUL"OK":

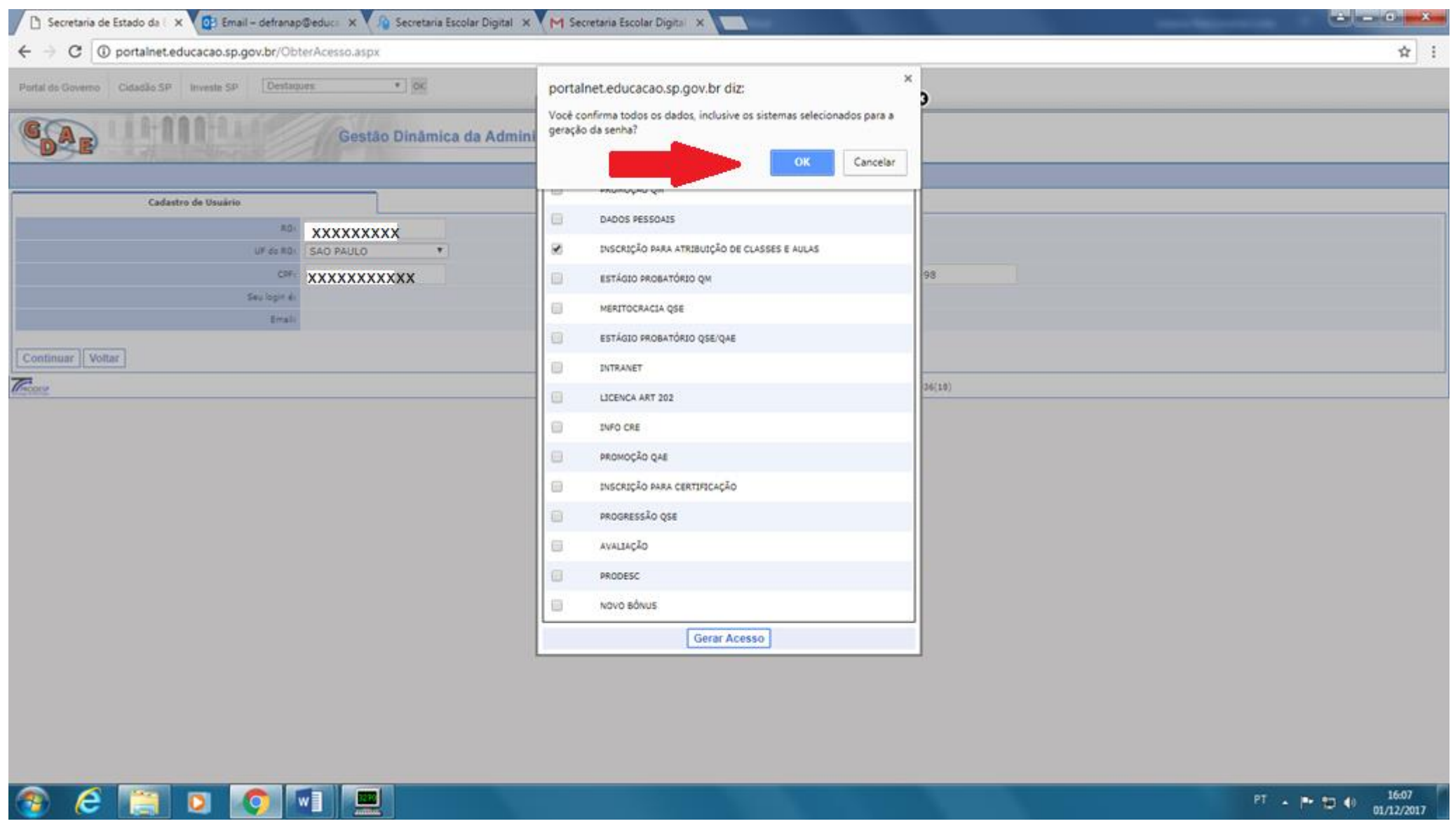

APARECERÁ A TELA ABAIXO, COM AS MENSAGENS EM VERMELHO "SEU LOGIN É: rg000000000sp" E "ACESSO LIBERADO".

# O CANDIDATO DEVERÁ CLICAR COM O BOTÃO ESQUERDO DO MOUSE NO BOTÃO "VOLTAR":

| 🗅 Secretaria de Estado da 🗄 🗙 🔯 Email - defrana | p@educ= 🗙 🗸 🕼 Secretaria Escolar Digital 🛪 🗸 M Secret | taria Escolar Digital 🗙                  |                  | (±) = 0 <b>×</b>               |
|-------------------------------------------------|-------------------------------------------------------|------------------------------------------|------------------|--------------------------------|
| ← → C 0 portainet.educacao.sp.gov.br/Ob         | oterAcesso.aspx                                       |                                          |                  | \$                             |
| Portal do Governo Cidadão.SP Investe SP Desta   | ques * OK                                             |                                          |                  |                                |
|                                                 | Gestão Dinâmica da Administração E                    | Escolar                                  |                  |                                |
| Cadastro de Usuário                             |                                                       |                                          |                  |                                |
| RG                                              | XXXXXXXX                                              | Dígito do RG:                            | x                |                                |
| UF do RG                                        | SAO PAULO                                             |                                          |                  |                                |
| CPF                                             | XXXXXXXXXXX                                           | Data de Nascimientos                     | xx/xx/xxxx       |                                |
| Seu login á                                     | rg xxxxxxxxx                                          |                                          |                  |                                |
| Email                                           |                                                       |                                          |                  |                                |
| Voltar                                          |                                                       |                                          |                  |                                |
| Terrer                                          |                                                       | Usuário: Perfil: Módulo: 6048 Versão: 20 | 170821 92036/18) |                                |
|                                                 |                                                       |                                          |                  |                                |
| 📀 E 📋 D 🤦                                       |                                                       |                                          |                  | PT - 🍽 🗂 🌖 16:08<br>01/12/2017 |

# APARECERÁ A TELA ABAIXO, ONDE O CADIDATO DEVERÁ DIGITAR O SEU LOGIN E SENHA, E CLICAR COM O BOTÃO ESQUERDO DO MOUSE NO BOTÃO "ENTRAR":

| Secretaria de Estado | o da Educação 🗙 🕂      |               |                          |                                |                        |                                               |             |              |                       | -          | 5  | ×            |
|----------------------|------------------------|---------------|--------------------------|--------------------------------|------------------------|-----------------------------------------------|-------------|--------------|-----------------------|------------|----|--------------|
| (←) → C (            | <u>۵</u>               | 🗊 🔏 portalnet | educacao. <b>sp.gov.</b> | br                             |                        |                                               | ◙ ☆         | Q. Pesquisar |                       | lii\       |    | ≡            |
| Portal do Governo    | Cidadão.SP Investe SP  | Destaques:    | V OK                     |                                |                        |                                               |             |              |                       |            |    |              |
| GAE                  | 11.111.1               |               | Gestão Din               | âmica da Adminis               | stração Escolar        |                                               |             |              |                       |            |    |              |
|                      |                        |               |                          |                                |                        |                                               |             |              |                       |            |    |              |
|                      | Autenticação           |               |                          |                                |                        |                                               |             |              |                       |            |    |              |
|                      | Use                    | ário:         |                          |                                |                        |                                               |             |              |                       |            |    |              |
|                      | Obter Access as Sister | inha:         | 2                        | <u>Ibter Nova Senha</u>        |                        |                                               |             |              |                       |            |    |              |
| ENTRAR               | Obter Acesso ao Sisten | Id            |                          |                                |                        |                                               |             |              |                       |            |    |              |
|                      |                        |               |                          | Central de Aten<br>0800-770-00 | ndimento<br>012        | Dúvidas e Sugestões<br>infoeducação Seducação | .sp.gov.br  |              |                       |            |    |              |
| TROOM                |                        |               |                          | Us                             | suário: Perfil: Módulo | : GDAE Versão: 2017082                        | 1_92036(18) |              |                       |            |    |              |
|                      |                        |               |                          |                                |                        |                                               |             |              |                       |            |    |              |
|                      |                        |               |                          |                                |                        |                                               |             |              |                       |            |    |              |
|                      |                        |               |                          |                                |                        |                                               |             |              |                       |            |    |              |
|                      |                        |               |                          |                                |                        |                                               |             |              |                       |            |    |              |
|                      |                        |               |                          |                                |                        |                                               |             |              |                       |            |    |              |
|                      |                        |               |                          |                                |                        |                                               |             |              |                       |            |    |              |
|                      |                        |               |                          |                                |                        |                                               |             |              |                       |            |    |              |
|                      |                        |               |                          |                                |                        |                                               |             |              |                       |            |    |              |
|                      |                        |               |                          |                                |                        |                                               |             |              |                       |            |    |              |
|                      |                        |               |                          |                                |                        |                                               |             |              |                       |            | _  |              |
| ı _ Q                | m 📄 🍙                  | === <b>v</b>  |                          |                                |                        |                                               |             |              | ∧ 町 dŵ <sup>POI</sup> | t 11:49    | =  |              |
|                      |                        |               |                          |                                |                        |                                               |             |              | PTB                   | 2 30/11/20 | 17 | $\mathbb{O}$ |
|                      |                        |               |                          |                                |                        |                                               |             |              |                       |            |    |              |

## APARECERÁ A TELA ABAIXO:

| 🌔 🗅 Secretaria de Estado da E 🗦                   | 🗸 🚺 Email – defranap@edu   | ica 🗙 🗸 🥼 Secretaria                                                  | Escolar Digital 🗙                                      |                                 |       | _            |                      |         | _ | -            | - 0 <b>- X</b>      |
|---------------------------------------------------|----------------------------|-----------------------------------------------------------------------|--------------------------------------------------------|---------------------------------|-------|--------------|----------------------|---------|---|--------------|---------------------|
| $\leftrightarrow$ $\ni$ C $\bigcirc$ portalnet.ed | ducacao.sp.gov.br/paginas/ | AtribAula.Pages/Def                                                   | ault.aspx                                              |                                 |       |              |                      |         |   |              | 야 ☆ :               |
| Portal do Governo Cidadão.SP                      | Investe SP Destaques:      | * OK                                                                  |                                                        |                                 |       |              |                      |         |   |              |                     |
| GAE                                               |                            | Gestão Dinâm                                                          | ica da Administração                                   | o Escolar                       |       |              |                      |         |   |              |                     |
| Classificação                                     | Consulta                   | Inscrição                                                             | Manual                                                 | Sistema                         | ]     |              |                      |         |   |              |                     |
| м                                                 | ensagem                    |                                                                       |                                                        |                                 |       |              |                      |         |   |              |                     |
| Mensagem                                          |                            |                                                                       |                                                        |                                 |       |              |                      |         |   |              |                     |
|                                                   |                            | Professores<br>Bem vindos à Secr<br>As inscrições estar<br>CEMOV/CGRH | etaria de Estado da Educa<br>ão disponíveis no periodo | ção!<br>de 15/08/2017 a 27/09/2 | 917.  |              |                      |         |   |              |                     |
| Troom                                             |                            |                                                                       | Usu                                                    | áriot XXXXXXXX                  | xxxxx | Módulo: GDAS | Versão: 20170821_920 | 136(18) |   |              |                     |
|                                                   |                            |                                                                       |                                                        |                                 |       |              |                      |         |   |              |                     |
|                                                   |                            |                                                                       |                                                        |                                 |       |              |                      |         |   |              |                     |
| 💿 é 📋                                             | 0 0                        |                                                                       |                                                        |                                 |       |              |                      |         |   | PT - P- 10 ( | 16:13<br>01/12/2017 |

## O CANDIDATO <u>PODERÁ, SE FOR NECESSÁRIO</u>, INTERPOR RECURSO DA CLASSIFICAÇÃO QUE SERÁ PUBLICADA NO SITE DA DIRETORIA DE ENSINO, **DEFRANCA.EDUCACAO.SP.GOV.BR**.

## PARA INTERPOR RECURSO, O CANDIDATO DEVERÁ CLICAR COM O BOTÃO ESQUERDO DO MOUSE EM "INSCRIÇÃO", E DEPOIS CLICAR COM O BOTÃO ESQUERDO DO MOUSE EM "SOLICITAR RECURSO", CONFORME TELA ABAIXO: 5

| Secretaria de Estado da 🤅        | × Email - defra         | ap@educa ×                    | ria Escolar Digital 🗙 🔽 🔟 = | imprensa oficial : X        |         |                             | -             |       |
|----------------------------------|-------------------------|-------------------------------|-----------------------------|-----------------------------|---------|-----------------------------|---------------|-------|
| ← → C ① portainet.               | educacao.sp.gov.br/s    | aginas/AtribAula.Pages/De     | efault.aspx                 |                             |         |                             |               | 아 ☆ ; |
|                                  |                         |                               |                             |                             |         |                             |               |       |
| Portal do Governo Cidadão SF     | P Investe SP Des        | laques: * OK                  |                             |                             |         |                             |               |       |
| GAR IIII                         | INNER                   | Gestão Dinân                  | nica da Administraçã        | io Escolar                  |         |                             |               |       |
| Classificação                    | Consulta                | Inscrição                     | Manual                      | Sistema                     |         |                             |               |       |
|                                  | Mensagem                | Acerto / Recurso              | Solicitar Ace               | rto                         |         |                             |               |       |
| Mencanem                         |                         | Alterar Inscrição             | Solicitar Rec               | urso                        |         |                             |               |       |
| riensøgen                        |                         | Cedastro Durante o Ano        | o - Diretoria               |                             |         |                             |               |       |
|                                  |                         | Cadastro em Outra DE -        | CGRH                        |                             |         |                             |               |       |
|                                  |                         | Confirmar Inscrição           | stado da Educ               | acial                       |         |                             |               |       |
|                                  |                         | Inclusão de Projetos          | Stado da Lude               | açao.                       |         |                             |               |       |
|                                  |                         | As inscrições esta            | arão disponíveis no periodo | o de 15/08/2017 a 27/09/201 | 7.      |                             |               |       |
|                                  |                         | CEMOV/CGRH                    |                             |                             |         |                             | _             |       |
|                                  |                         |                               |                             |                             |         |                             |               |       |
|                                  |                         |                               |                             |                             |         |                             |               |       |
|                                  |                         |                               |                             |                             |         |                             |               |       |
|                                  |                         |                               |                             |                             |         |                             |               |       |
|                                  |                         |                               |                             |                             |         |                             |               |       |
|                                  |                         |                               |                             |                             |         |                             |               |       |
|                                  |                         |                               |                             |                             |         |                             |               |       |
|                                  |                         |                               |                             |                             |         |                             | -             |       |
| 2                                |                         |                               |                             |                             |         |                             |               |       |
| (fecore)                         |                         |                               | Us                          | uario: XXXXXXXXXXX          | EXXXX E | Módulo: GDAE Versilo: 20170 | 321_92036(18) |       |
|                                  |                         |                               |                             |                             |         |                             |               |       |
|                                  |                         |                               |                             |                             |         |                             |               |       |
|                                  |                         |                               |                             |                             |         |                             |               |       |
|                                  |                         |                               |                             |                             |         |                             |               |       |
|                                  |                         |                               |                             |                             |         |                             |               |       |
|                                  |                         |                               |                             |                             |         |                             |               |       |
|                                  |                         |                               |                             |                             |         |                             |               |       |
|                                  |                         |                               |                             |                             |         |                             |               |       |
|                                  |                         |                               |                             |                             |         |                             |               |       |
| portainet.educacao.sp.gov.br/pag | inas/AtribAula Pages/Ca | dastros/SolicitarRecurso.aspx |                             |                             |         |                             |               |       |

16:15

01/12/2017

PT 🔺 🏴 🔁 🌒

w

APARECERÁ A TELA ABAIXO, ONDE O CANDIDATO DEVERÁ SELECIONAR O ANO DE 2018 NO CAMPO "CONCURSO", E SELECIONAR A PALAVRA "CANDIDATO" NO CAMPO "CATEGORIA". EM SEGUIDA, CLICAR COM O BOTÃO ESQUERDO DO MOUSE NO BOTÃO "PESQUISAR":

| 🗋 Secretaria de Estado da 🛛 🗙 📴 E                            | mail – defranap@educi 🗙 🖓 Secreta   | ria Escolar Digital 🗙 🔟 :  | imprensa oficial : × |               |                               |          |     |
|--------------------------------------------------------------|-------------------------------------|----------------------------|----------------------|---------------|-------------------------------|----------|-----|
| $\leftarrow$ $\rightarrow$ C $\bigcirc$ portainet.educacao.s | sp.gov.br/paginas/AtribAula.Pages/C | adastros/SolicitarRecurso. | spx                  |               |                               |          | ģ i |
| Portal do Governo Cidadão.SP Investe :                       | SP Destaques • 06                   |                            |                      |               |                               |          |     |
|                                                              | Gestão Dinâr                        | nica da Administraçã       | io Escolar           |               |                               |          |     |
| Classificação Co                                             | nsulta Inscrição                    | Manual                     | Sistema              |               |                               |          |     |
| Solicitar Recurs                                             | •                                   |                            |                      |               |                               |          |     |
| Localizar Registros                                          |                                     |                            |                      |               |                               |          |     |
| Concurso                                                     | INSCRIÇÃO 2018                      |                            |                      | •             |                               |          |     |
| CPFi                                                         | XXXXXXXXXXXX                        |                            |                      |               |                               |          |     |
| Categoria:                                                   | Candidato                           | •                          |                      |               |                               |          |     |
|                                                              |                                     |                            | Pes                  | quisar        |                               |          |     |
| Theory                                                       |                                     | U.                         | usirio:JXXXXXXXXXXX  | XXXXX INTE MG | dulo: GDAE Versão: 20170821_9 | 2036(18) |     |

# APARECERÁ O NOME DO CANDIDATO, SEU CPF, SEU CAMPO DE ATUAÇÃO E SUA CATEGORIA. APARECERÁ NO CANTO DIREITO DA TELA A OPÇÃO "SOLICITAR", ONDE O CANDIDATO, AO CLICAR COM O BOTÃO ESQUERDO DO MOUSE, <u>PODERÁ SOLICITAR, SE FOR NECESSÁRIO</u>, SEU RECURSO.

| 🗅 Secretaria de Estad  | o da E 🗙 📴 Er      | mail – defranap( | Deduca 🗙 🚺 Secretar    | ia Escolar Digital 🛛 🗙 🔽 🔟 🗉 | imprensa oficial : ×      |                       |                      |                    | and the second | ± = 0 =×  |
|------------------------|--------------------|------------------|------------------------|------------------------------|---------------------------|-----------------------|----------------------|--------------------|----------------|-----------|
| ← → C (0 por           | alnet.educacao.s   | p.gov.br/pagi    | nas/AtribAula.Pages/Ca | dastros/SolicitarRecurso.    | aspx                      |                       |                      |                    |                | * :       |
| Portal do Governo Cida | dão.SP Investe S   | p Destaqu        | ок: • ОК               |                              |                           |                       |                      |                    |                |           |
| GAE                    | 1111               |                  | Gestão Dinâm           | nica da Administraçã         | io Escolar                |                       |                      |                    |                |           |
| Classificação          | Co                 | nsulta           | Inscrição              | Manual                       | Sistema                   |                       |                      |                    |                |           |
|                        | Solicitar Recurs   | •                |                        |                              |                           |                       |                      |                    |                |           |
| Localizar Registros    |                    |                  |                        |                              |                           |                       |                      |                    |                |           |
|                        | Concurso:          | INSCRIÇÃO 2      | 018                    |                              |                           |                       | •                    |                    |                |           |
|                        | CPF:<br>Categoria: | Candidato        | XXXX                   | •                            |                           |                       |                      |                    |                |           |
|                        |                    |                  |                        |                              | P                         | esquisar              |                      |                    |                |           |
| Docente                |                    |                  |                        |                              | CPF                       |                       | Atuação              | DI                 | Categoria      | Solicitar |
| xxxxxxxxxxxx           | xxxxxx             |                  |                        |                              | XXXXXXXXX                 | XXX                   | Aula                 |                    | Candidato      | 2         |
| Tricota                |                    |                  |                        | U:                           | uário:JOAO PEDRO SILVA OL | IVEIRA Perfil:DOCENTE | Módulo: GDAE Versão: | 20170821_92036(18) |                |           |
|                        |                    |                  |                        |                              |                           |                       |                      |                    |                |           |
|                        |                    |                  |                        |                              |                           |                       |                      |                    |                |           |
|                        |                    |                  |                        |                              |                           |                       |                      |                    |                |           |
|                        |                    |                  |                        |                              |                           |                       |                      |                    |                |           |
|                        |                    |                  |                        |                              |                           |                       |                      |                    |                |           |
|                        |                    |                  |                        |                              |                           |                       |                      |                    |                |           |
|                        |                    |                  |                        |                              |                           |                       |                      |                    |                |           |
|                        |                    |                  |                        |                              |                           |                       |                      |                    |                |           |
|                        |                    |                  |                        |                              |                           |                       |                      |                    |                |           |
|                        |                    |                  |                        |                              |                           |                       |                      |                    |                |           |
|                        |                    |                  |                        |                              |                           |                       |                      |                    |                |           |